# **Optum** Rx<sup>®</sup>

## **Optum Rx digital tools quick-start guide**

#### Convenient tools for today's on-the-go consumers

Intuitively designed, the Optum Rx website and mobile app provide members with tools and information to help them manage their pharmacy benefits from anywhere, at any time.

Whether a member is tracking an order, searching for a lower-cost alternative, electing home delivery to save time and money, or setting medication reminders, the Optum Rx consumer website provides seamless, smart and personalized digital tools that make managing pharmacy benefits simple.

The enclosed step-by-step instructions cover our standard member website functionality. (The app has most of the same functionality, but this guide focuses on the website.)

| ± Jake                                                                                                    |                                                                                                    |                                  |                  |                                                    |                                                                |
|----------------------------------------------------------------------------------------------------|----------------------------------------------------------------------------------------------------|----------------------------------|------------------|----------------------------------------------------|----------------------------------------------------------------|
|                                                                                                    |                                                                                                    |                                  |                  |                                                    |                                                                |
|                                                                                                    | Quick                                                                                                    | actions                          |                  |                                                    |                                                                |
| ٦                                                                                                    |                                                                                                    | 9                                |                  | 😩 Barry 🗸                                          |                                                                |
| My prescriptions >                                                                                                    | Order status >                                                                                                    | Price a drug >                   | View my claims > | Hello!                                             | ~                                                              |
|                                                                                                    |                                                                                                    |                                  |                  | We don't have any upda<br>your home delivery order | s at this                                                      |
| Get started of COVID-19 te                                                                                                    | on your reimburseme<br>sts*                                                                                           | nt request for at-hom            | 1e Start Request | Your opportunities                                 |                                                                |
| <ul> <li>*Tests must be purchased on or after Linuary</li> <li>*Plan covers up to 8 tests per covered member<br/>receipt(s) and your member ID cand.</li> <li>*Get more information about COVED 19 test I</li> </ul> | 15, 2022.<br>r per month Gup to \$12 per test). To start a reque<br>its, including reinbursement. <u>Learn more</u> . | d, make sure you have a purchase |                  | Save mone<br>Use our dru<br>you're getti           | y on your medic<br>g pricing tool to fir<br>ng the best price. |
| Get at-home                                                                                                    | COVID-19 tests with                                                                                                   | \$0 copay*                       | Order Now        | → Search for better i                              | ned pricing                                                    |
| terrougn the Option Sid                                                                                                    | re                                                                                                    |                                  | 1                | See all you<br>View all you<br>medications         | ir medications<br>ir retail and home of<br>s in one place.     |
|                                                                                                    |                                                                                                    |                                  |                  | → See medications                                  |                                                                |
|                                                                                                    |                                                                                                    |                                  |                  | A 69                                               | 8 0                                                            |

#### Members can go online to quickly manage and access pharmacy benefits including:

- **Drug pricing** Our intuitive, precision pricing technology enables consistency and buying channel transparency across all touch points, allowing members to compare costs, find medication alternatives and save.
- Order tracking and prior authorization Avoid delays, release holds, and track order status for home delivery of maintenance medications.
- Pharmacy locator Find the closest network pharmacy.
- **Proactive notifications and reminders** Push medication and text reminders, notifications and alerts offer clear directives.
- Automatic refill and home delivery programs No more standing in lines maintenance medications arrive right on time.
- View claims and benefit information Identify what is covered and how much the plan benefit pays for a specific medication.
- Securely refill by scan or image Use a smartphone camera to refill a maintenance prescription without having to sign in.
- My prescriptions Manage medications with one click.
- Savings advisor Promote savings opportunities or lower-cost options.

## **Registering for an online account**

Registering is quick and easy.

- From the sign-in page on the member website, enter basic member information and create your HealthSafe ID<sup>®</sup> and password.
- 2. Enter member ID information.
- **3.** A confirmation message will appear at the top of the screen and also be sent via email. It may be in the member's spam folder.

Members can download and sign in to access pharmacy benefits and prescription information from anywhere, any time. Once created, their sign-in information can be used to access their account on both the mobile app and website.

When registering for a household, members will need to enter the information shown on each member's plan ID card.

|        | HealthSafe ID*                                                                                                    |
|--------|----------------------------------------------------------------------------------------------------|
| Create | Let's get you registered<br>your <u>HealthSafe ID®</u> to help protect the security of your personal health information. |
|        | All fields are required unless marked as optional.                                                                       |
|        | First Name                                                                                                    |
|        |                                                                                                    |
|        | Last Name                                                                                                    |
|        | Date of Birth (Month, DD, YYYY)                                                                                          |
|        | Month - DD YYYY                                                                                                    |
|        | Identification Type 🛛 🛛 Help                                                                                             |
|        | Member ID                                                                                                    |
|        | Caregiver                                                                                                    |
|        | ZIP Code                                                                                                    |
|        | 12345                                                                                                    |
|        | Member ID                                                                                                    |
|        |                                                                                                    |
|        | Continue                                                                                                    |
|        |                                                                                                    |

| ✓ Your information has been verified.                                                   |
|-----------------------------------------------------------------------------------------|
| HealthSafe ID<br>Set up your account                                                    |
| Create your <u>Healthoate ID</u> account by completing the fields below.                |
| Username                                                                                |
| Create Username                                                                         |
| Password                                                                                |
| Create Password                                                                         |
| Email Address                                                                           |
| name@domain.com                                                                         |
| Remember my username on this <u>trusted device</u> . (Optional)                         |
| I agree to the Terms of Use, Privacy Policy and Consumer<br>Communications Notice.      |
| Continue                                                                                |
|                                                                                         |
|                                                                                         |
|                                                                                         |
| Need Help?                                                                              |
| For website registration or technical support please call us at <u>1-888-326-1269</u> . |
| <br>registration resp.7 - Accessionity statement for individuals with bisubilities 🗅    |

## Sign in securely with HealthSafe ID

Optum Rx and other Optum websites use HealthSafe ID for online account access, enabling members to access their benefits with a single username and password. HealthSafe ID heightens account security through:

- Enhanced account recovery in the event of a forgotten password
- · One-time passcode capabiilty for enhanced security
- Email address and mobile confirmation to ensure account holder ownership

After setting up their online account at optumrx.com, members will be prompted to sign in by using their HealthSafe ID and password. This is just one of the ways we maintain security.

#### Quick actions from the home page

The home page delivers important alerts and lets members take care of common tasks quickly and easily:

- My prescriptions offers members one-step access to their prescriptions
- · Order status takes users to any orders
- Price a drug provides real-time pricing options and lower-cost alternatives
- View my claims offers quick access to a member's claims history
- Pharmacy locator quickly finds network pharmacies from a members immediate location

#### At a glance

Members can take advantage of all of their benefits with additional convenience and saving opportunities:

- **Savings advisor** offers opportunities to save on medication or register for home delivery of maintenance medications
- **Home delivery** skip trips to the pharmacy by shipping 90-day medication supplies to their home
- Medication reminders let members set up text notifications, so they never forget to take a medication
- **1-click checkout** lets members refill eligible prescriptions in seconds

#### HealthSafe ID<sup>®</sup>: One username, one password

X

What is HealthSafe ID<sup>®</sup>? HealthSafe D<sup>®</sup> is the updated, scure way to sign in to your HealthSafe ID<sup>®</sup> accounts. It lets you choose one username and one password to access many July our health therefits information. How do I register for a HealthSafe ID<sup>®</sup> username and password? Registration is a simple process you can complete using your ID card or errolinent materials. To keep your account secure, we'll ask you to confirm your email or phone number. Then you can start using your unameam and password big in its act time you return.

Where can I use my HealthSafe ID<sup>®</sup> to sign in? This website uses HealthSafe ID<sup>®</sup> now, as do many other sites. Which mea

his website uses HealthSafe ID<sup>®</sup> now, as do many other sites. Which means you can access many of your health benefits with the ease of a sir sername and password.

Not sure if you have a HealthSafe ID<sup>®</sup>? You can check by entering your registration informati

If you've already registered, your name will be in the system.
 If you haven't registered yet, you can easily complete your registration by entering the rest of your information
 You can also get helps to find your username or password

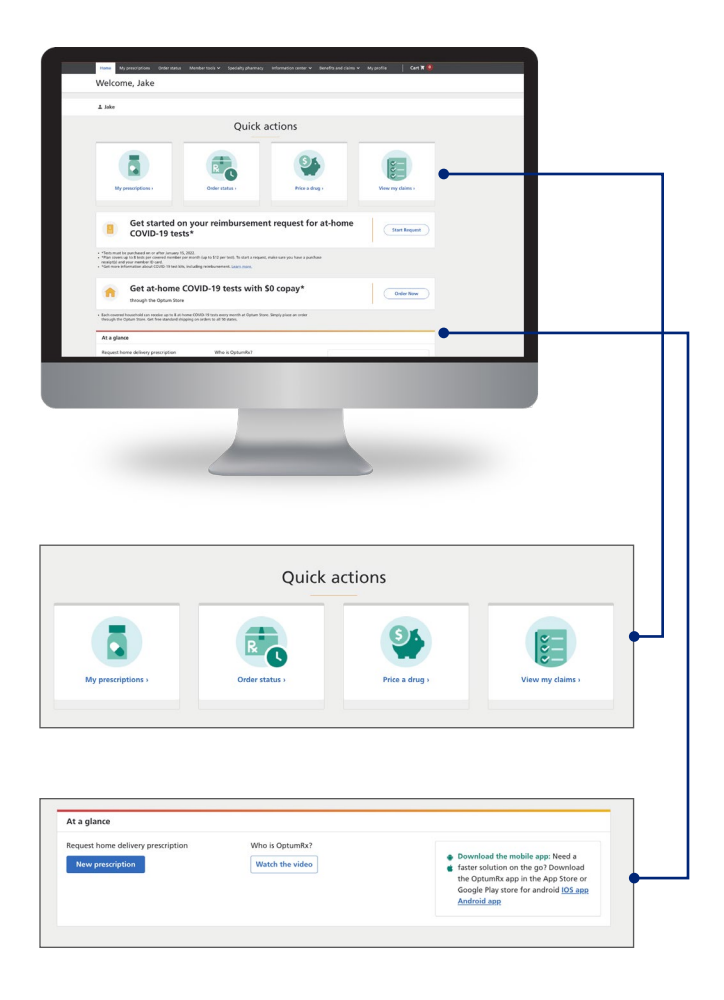

## **Home delivery**

With home delivery, members can receive a 90-day supply of eligible maintenance medications right in their mailbox.

There are a few navigation paths to see which of their medications are eligible:

- From the home page, select the blue home delivery button on the right-hand side.
- From the At a glance section, select the home delivery link.
- From the top tool bar, select My profile and then home delivery.

Refill, renew or make changes to a current home delivery prescription in three simple steps.

- 1. Select home delivery service from the home page's At a glance section.
- From the list of eligible medications displayed, select which retail medications to transfer to home delivery. Select Transfer to Home delivery.
- 3. Select Proceed to Checkout. -

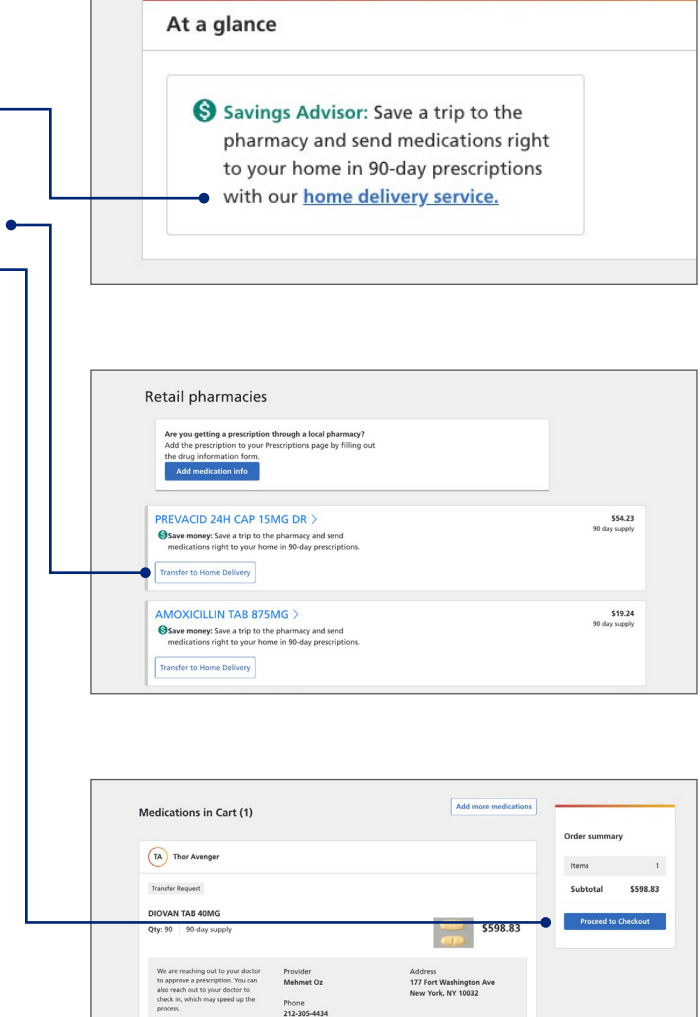

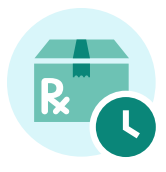

#### **Placing an order**

Members can order eligible medication in just two clicks:

- The Place an order button takes members to list of any medications that are eligible for 1-click checkout.
- From there, they can edit or remove items.
   Selecting Place order now will initiate the order. •

Members can also edit or remove prescriptions from the automatic refill program. In cases where a doctors prescription renewal is required, we will send members an action alert.

3. When the order has been processed, members will receive an order confirmation.

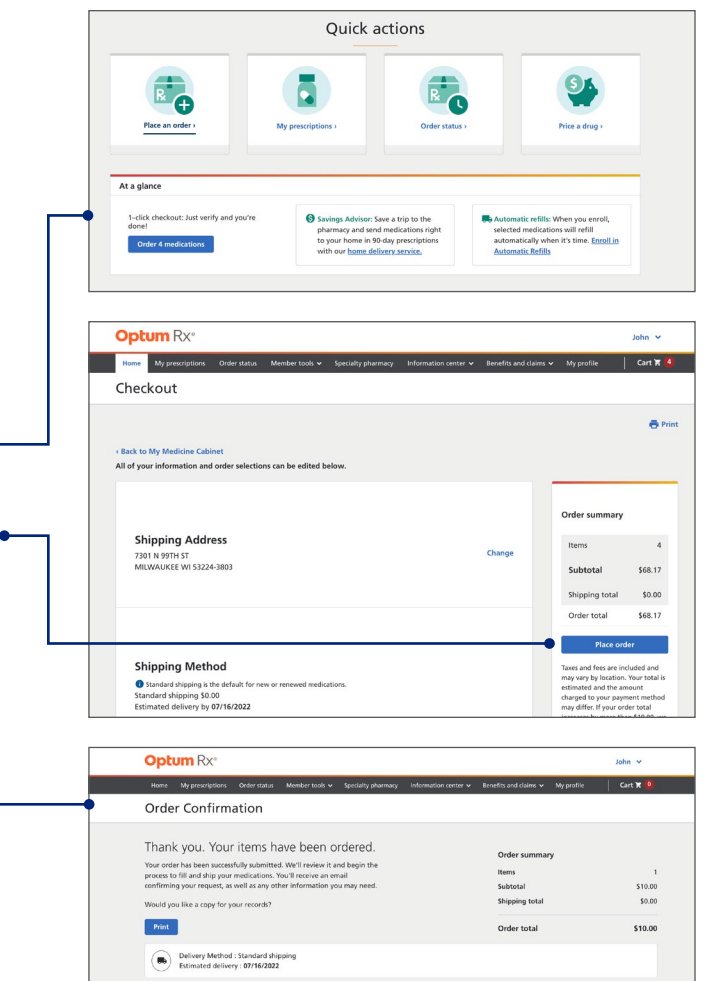

JS JOHN SMITH

enfirmation numb 281898262-1

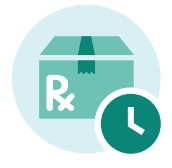

#### **Order status**

Members can track orders in real time from any device. When they select **Order status,** they'll see a bar showing the progress of each order.

Proactive alerts notify members

of actions they need to take to keep their orders moving without having to call customer service.

| U                        |                |                                |                                                          |            |           |
|--------------------------|----------------|--------------------------------|----------------------------------------------------------|------------|-----------|
| Order number: 2818385    | 80 <u>-1</u>   |                                |                                                          |            |           |
| View order information   | documents      |                                |                                                          |            |           |
| Medications in this orde | 21             |                                |                                                          |            |           |
| FLECAINIDE TAB 50M       | G              |                                |                                                          |            |           |
| DIVALPROEX SOD DR        | TAB 125MG      |                                |                                                          |            |           |
|                          |                | Estimated Deliv                | ery : 03/01/2019                                         |            |           |
| Request placed           | Order received | Estimated Deliv                | ery: 03/01/2019                                          | in transit | Delivered |
| Request placed           | Order received | Estimated Delive<br>Processing | ery:03/01/2019                                           | In transit | Delivered |
| Request placed           | Order received | Estimated Delive<br>Processing | ery : 03/01/2019<br>Shipping                             | In transit | Delivered |
| Request placed           | Order received | Estimated Delive<br>Processing | ery : 03/01/2019<br>Shipping<br>ed date                  | In transit | Delivered |
| Request placed           | Order received | Estimated Deliv<br>Processing  | ery : 03/01/2019<br>Shipping<br>ed date<br>Corder<br>539 | In transit | Delivered |

Type Refill Ordered on 07/12/2022 Order Total \$10.00

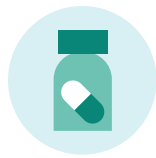

#### My prescriptions

Members can manage prescriptions in a variety of ways:

- By selecting **My prescriptions** from the top navigation or
- By selecting the **My prescriptions** button under the **Quick actions** section of the home page

Members will see all their medications, including home delivery prescriptions, retail pharmacy prescriptions, and any over-the-counter medications they've logged. Members may also select another family member and manage their prescriptions or request a new prescription from this page.

| Optum Rx*                                                                                                    | John 👻                         |
|----------------------------------------------------------------------------------------------------|--------------------------------|
| Home My prescriptions Order status Member tools ~ Specialty pharmacy Information center ~ Benefits and d                                                                                                    | aims 🛩 My profile 🛛 🤇 Cart 🕱 🧕 |
| My Prescriptions                                                                                                    |                                |
| 41 John<br>You manage 2 household members. Choose who you want to view                                                                                                    | 🖨 Print                        |
| Active preservations Active                                                                                                    |                                |
| Dis you want to edd a modifiation to our home delivery<br>evented<br>If your request a precipition, we will reach out to your<br>docts. If your decire appreses the precipition, Cytumek<br>to edd elivery out out of the endestation to your home<br>and the endestation of the out of the endestation of the your home<br>and the endestation of the endestation of the out of the endestation<br>of the endestation of the endestation of the endestation of the endestation<br>of the endestation of the endestation of the endestation of the endestation of the endestation of the endestation<br>of the endestation of the endestation of the |                                |
| XENICAL CAP 120MG > Refit medication                                                                                                    | \$10.00<br>20 day supply       |
| GlyBURIDE(M) TAB 1.25MG ><br>Require reward: If you'll lie to continue receiving this<br>medication after your film after BIC Optumble will need to reach<br>out to you donce for a genoral.<br>Renew prescription                                                                                                    | \$17.00<br>90 dey supply       |

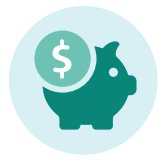

#### Price a drug

Optum Rx precision pricing technology is built into our tools. Whether they call us, use the app, or select **Drug pricing and information** or **Drug search** members will see see a listing of pharmacies with the best price for the medication highlighted, as well as lower-cost alternative. This is just one of the ways that we provide pricing transparency.

- 1. On the website, select **Drug pricing and information** or Drug search.
- Enter the medication name to price or select from the list of current medications displayed. ●
- **3.** The pricing tool will show price results for pharmacies near the member's location and highlight the best price available.

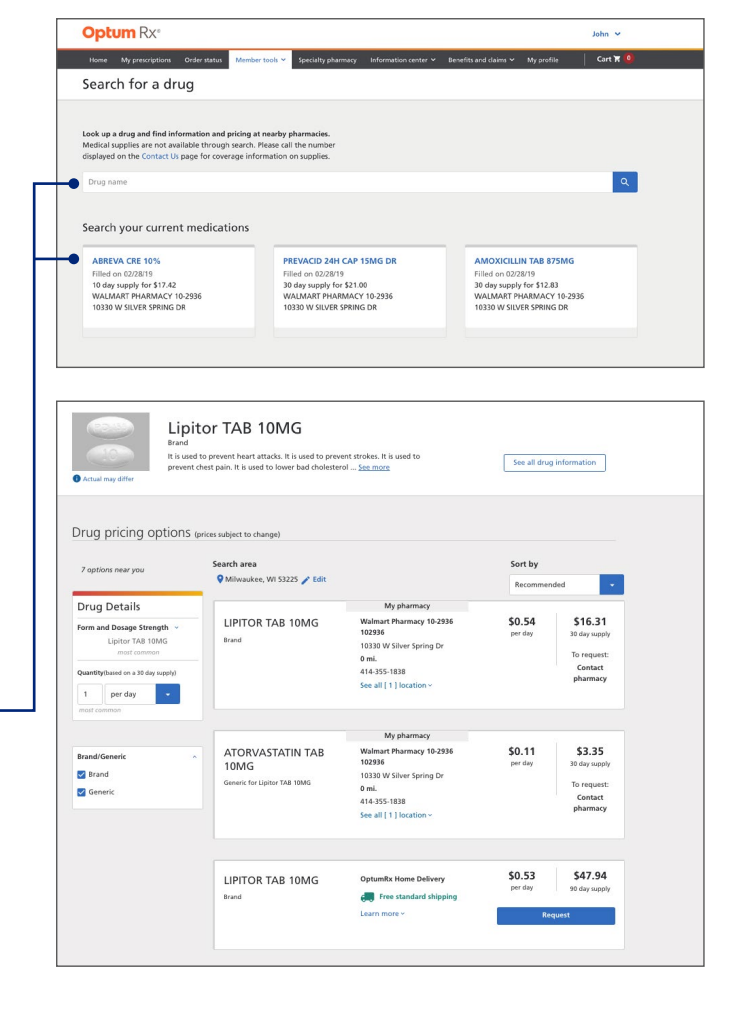

## **Formulary search**

This section of the site helps members see valuable drug information such as formulary tier a medication is listed under PA's, quantity limits, clinical programs and more. Members can search in two ways.

Select prescription drug list (this may differ based on plan) from the dropdown menu under **Member tools** in the top navigation. Members can type in a drug name or select from the list of their current and previous medications.

Members can quickly find out if this medication is covered under their plan by selecting **coverage details.** 

Members can look up a medication's tier placement in two steps:

- 1. Selecting **Prescription drug list** from the **Member tools** dropdown menu in the top navigation.
- 2. Entering the drug name or searching within the **Index by drug name** list. •

## **Pharmacy locator**

Whether members are close to home or traveling, the pharmacy locator tool makes it easy to find the nearest network pharmacy by:

- Selecting Pharmacy locator from the Member tools tab in the top navigation
- Selecting **Pharmacy locator** button on the right side of the home page

Members can look up pharmacies by ZIP code, city and state, address and select a radius to determine if they are in network and to price drugs at that location.

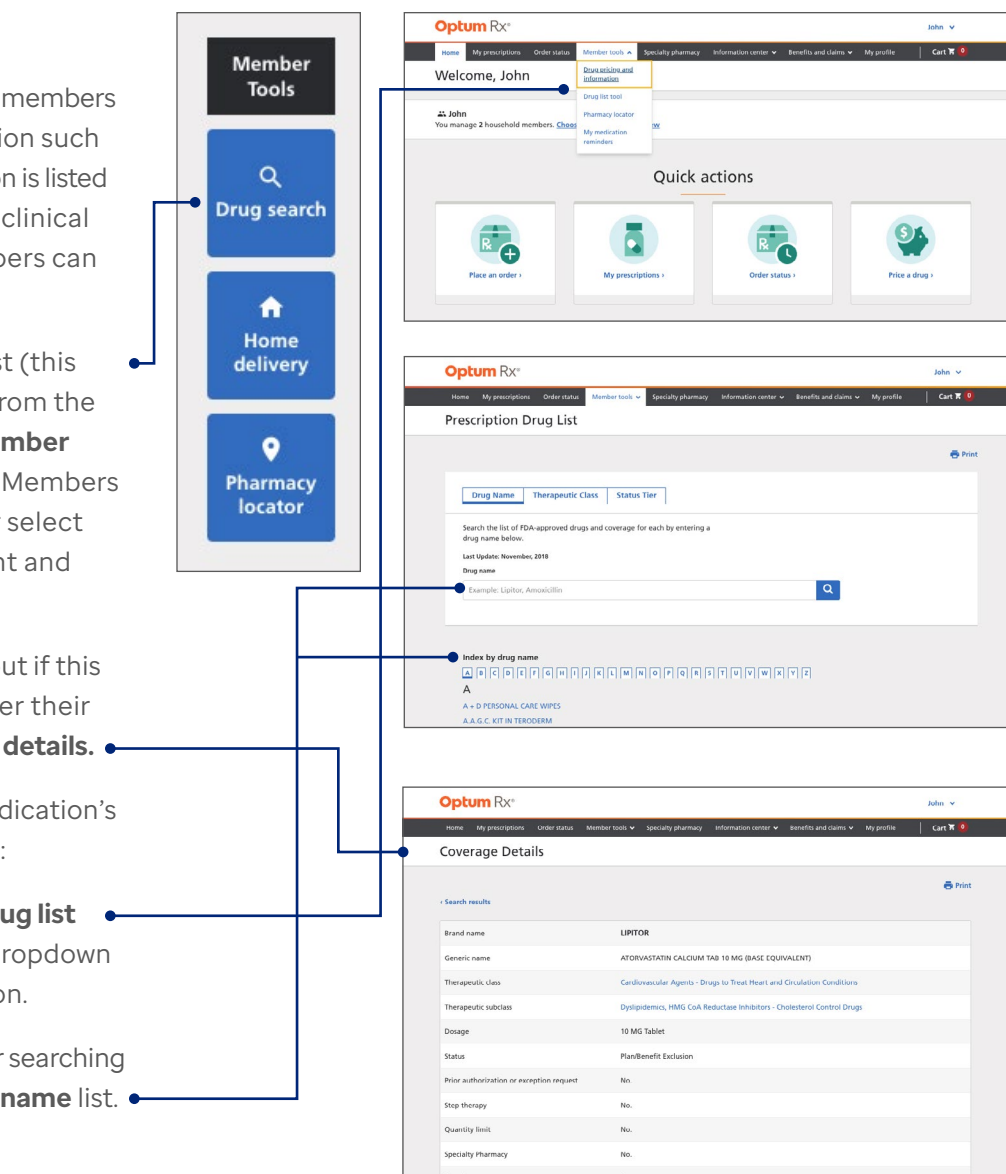

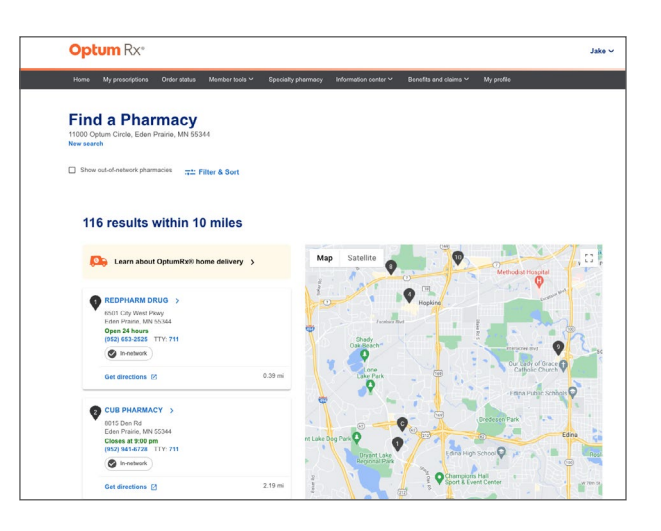

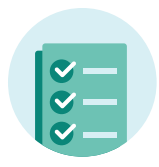

#### View my claims

Members can view claims and identify what a medication costs, how much they have paid and what their plan paid up to 18-months.

To quickly view claims from the home page, members can:

- Select the View my claims quick action button
- Select Claim history from the Benefits and claims dropdown menu in the top navigation.

For each medication listed, members can select Claim details to see what the plan covered and what they will be charged or have paid. And if the member can save on that medication, an alert will detail how.

#### Deductible-related totals This shows the amount you pay before reach that number, your health insura our health insurance helps cover costs. The initial deductible number is the amount you must cover yourself. Once you will start paying a share of the expenses, while you may still be responsible for the copay or coinsurance amount. Individual Family unt you'll need to pay before health \$2,600.00 \$5,200.00 \$51.25 \$51.25 \$0.00 \$0.00 \$2,548.75 \$5,148.75

#### View your benefits plan details

| Claim histor                                                   | У                                                |                                                                                                    |                                                                                                    |                                |                                                        |                                    |
|----------------------------------------------------------------|--------------------------------------------------|----------------------------------------------------------------------------------------------------|----------------------------------------------------------------------------------------------------|--------------------------------|--------------------------------------------------------|------------------------------------|
| John     rou manage 2 househ                                   | old members. Choose wh                           | o you want to view                                                                                                    |                                                                                                    |                                | ±1                                                     | Download CSV 🖶 Print               |
| search recent and pas                                          | t claims by entering a drug                      | g name below.                                                                                                    |                                                                                                    |                                |                                                        |                                    |
| Drug name                                                      |                                                  |                                                                                                    |                                                                                                    |                                |                                                        |                                    |
| Example: Lipitor, Arr                                          | oxicillin                                        | ٩                                                                                                    |                                                                                                    |                                |                                                        |                                    |
|                                                                |                                                  |                                                                                                    |                                                                                                    |                                |                                                        |                                    |
|                                                                |                                                  |                                                                                                    |                                                                                                    | _                              |                                                        |                                    |
| Currently view<br>Current claims<br>Name<br>John Smith         | Claim date<br>02/28/2019                         | Medication details<br>ABREVA CRE 10%                                                                                                  | Last 3 months<br>Pharmacy<br>WALMART<br>PHARMACY 10-2936                                                 | •<br>Qty<br>10.000             | You paid<br>\$17.42                                    | Claim details )                    |
| Currently view<br>Current dalms<br>Name<br>John Smith          | Claim date<br>02/28/2019                         | Medication details<br><u>ABREVA CRE 1015</u><br>Medication details                                                                    | Lest 3 months Pharmacy WALMART PHARMACY 10-2936 Pharmacy                                                 | •<br>Qty<br>10.000             | You paid<br>\$17.42<br>You paid                        | Claim details )                    |
| Currently view<br>Eurrent claims<br>John Smith<br>John Smith   | Caim date<br>02282019<br>Claim date<br>02282019  | Medication details<br><u>ARREVA CRE 1015</u><br>Medication details<br><u>PERVACID 281 CAP</u><br><u>15MS DR</u>                       | Last 3 months<br>Pharmacy<br>WALMART<br>PHARMACY 10-2936<br>Pharmacy<br>WAIMART<br>PHARMACY 10-2936      | Qty<br>10.000<br>Qty<br>30.000 | You paid<br>\$17.42<br>You paid<br>\$21.00             | Claim details ><br>Claim details > |
| Currently view<br>Current claims<br>Name<br>John Smith<br>Name | Claim date<br>92282019<br>Claim date<br>92782019 | Medication details<br><u>ABREVA CRE 10%</u><br>Medication details<br><u>PREVACID 244 CAP</u><br><u>15%0 CBP</u><br>Medication details | Last 3 months<br>Plannacy<br>WALMART<br>PHARMACY 10-2936<br>Pharmacy<br>Pharmacy<br>Pharmacy<br>Pharmacy | Cty<br>10.000<br>Cty<br>30.000 | You paid<br>\$17.42<br>You paid<br>\$21.00<br>You paid | Claim details ><br>Claim details > |

#### **Claim details**

| ptum RX <sup>®</sup>                                         |                                                                |                                                  | John 🗸   |
|--------------------------------------------------------------|----------------------------------------------------------------|--------------------------------------------------|----------|
| Home My prescriptions Order status Mer                       | nber tools 🐱 Specialty pharmacy Information center 🐱           | Benefits and claims 🐱 My profile                 | Cart 🛪 🧕 |
| laim Details                                                 |                                                                |                                                  |          |
|                                                              |                                                                |                                                  | 🖶 Print  |
| view all claims                                              |                                                                |                                                  |          |
| J5 JOHN SMITH<br>Claim information<br>Fill date : 02/28/2019 | Pharmacy<br>WALMART PHARMACY 10-2936                           | Payment information<br>You paid: <b>517.42</b>   |          |
| Claim number : 190603441484113                               | 10330 W SILVER SPRING DR<br>MILWAUKEE,WI 53225                 | Plan paid : \$0.00                               |          |
| Drug name : ABREVA CRE 10%                                   | 4143551838<br>Prescriber<br>Dr. ABIGAU JOHNSON                 | Exceed max amount : \$0.00<br>Sales tax : \$0.00 |          |
| Rx : 000987654324<br>Quantity : 10.000                       | 1500 WASHINGTON ST                                             |                                                  |          |
| Rx : 000987654324<br>Quantity : 10.000                       | 1500 WASHINGTON ST<br>TWO RIVERS,WI 54241-304500<br>9207941225 |                                                  |          |

## Submit prior authorization request

You will only have access to this page if your PA's are through Optum. Optum Rx alerts members when prior authorization (PA) is needed and offers cost-effective, therapeutic alternatives if available. Members can easily initiate a prior authorization request from the website:

Select **Prior authorization** from the **Benefits and claims** dropdown menu in the top navigation. Select **Start request now**. Enter provider information and medication name and select **Send request.** •----

A confirmation number will display when the request has been sent.

#### Track a prior authorization request

Members can also track active and in-process requests simply by clicking on the request.

| Mana Manageration                                                                      | 0-1                                    |                                      | Paralister at some service | for the second second s | Received and a large set | Max months. | 1            |
|----------------------------------------------------------------------------------------|----------------------------------------|--------------------------------------|----------------------------|----------------------------------------------------------------------------------------------------|--------------------------|-------------|--------------|
| New prior auth                                                                         | orizatior                              | or exce                              | ption requ                 | est                                                                                                    | Series and Carine V      | wy prome    |              |
| John<br>You manage Z household me                                                      | mbers. <u>Choose -</u>                 | who you want !                       | to view                    |                                                                                                    |                          |             |              |
| Some medications require yo<br>request first before we can fi<br>below to get started. | u to send a prio<br>Il the prescriptic | r authorization<br>n. Fill out the i | or exception<br>nformation |                                                                                                    |                          |             |              |
| 1. Choose a provi                                                                      | der                                    |                                      |                            |                                                                                                    |                          | (           | Change       |
| Dr.ABIGAIL JOHNSON                                                                     |                                        |                                      |                            |                                                                                                    |                          |             |              |
| 920-794-1225                                                                           |                                        |                                      |                            |                                                                                                    |                          |             |              |
| 2. Choose a drug                                                                       |                                        |                                      |                            |                                                                                                    |                          |             | Chang        |
| Lipitor TAB 40N<br>Brand                                                               | 1G                                     |                                      |                            |                                                                                                    |                          |             |              |
|                                                                                        |                                        |                                      |                            |                                                                                                    |                          | -           | Send request |
|                                                                                        |                                        |                                      |                            |                                                                                                    |                          |             |              |

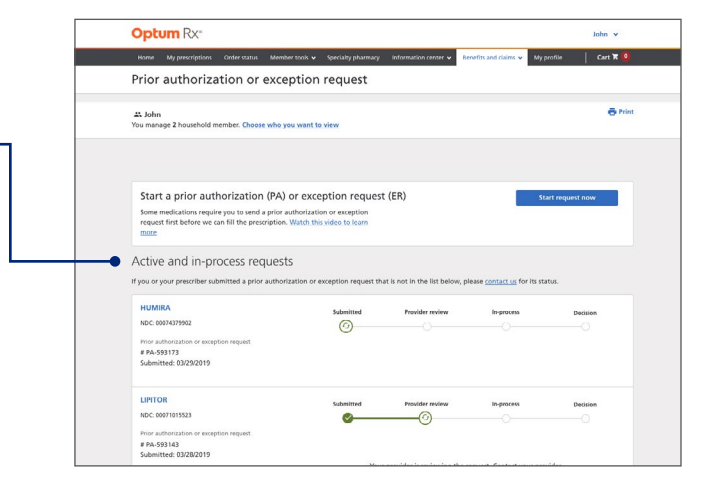

## Managing a member profile

**My profile** makes it easy for members to manage their profile or the entire households. From **My profile** in the top navigation, members can set up or edit a variety of account details:

- Communication preferences
- Contact, shipping and payment information
- Home delivery and automatic refill programs
- Medication reminders, personalized emails and text alerts
- Paperless settings

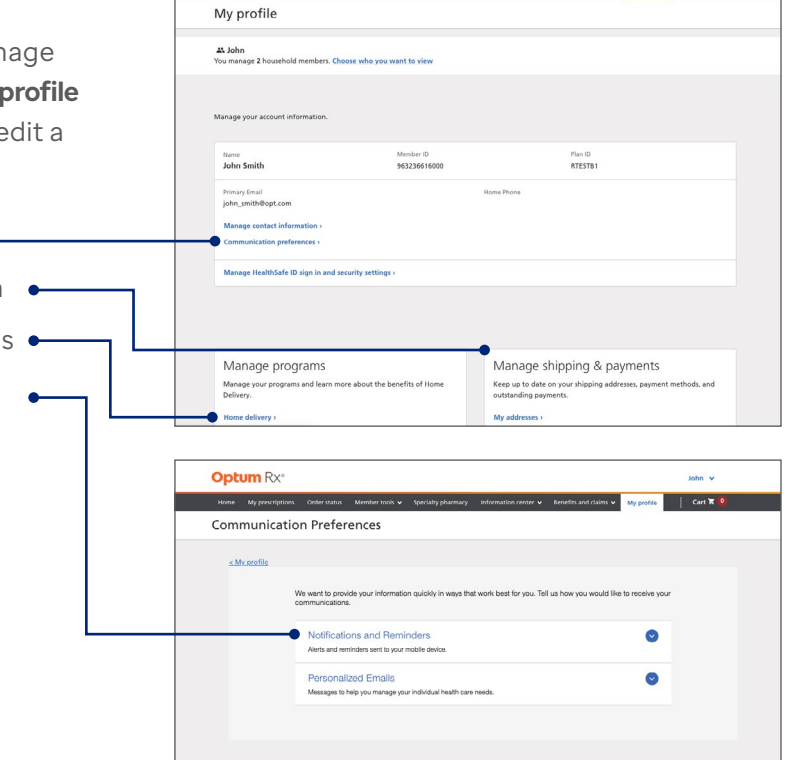

Cart 🕱 🚺

#### **Medication reminders**

Members can take advantage of time-saving opportunities and set notification and reminder texts.

- · When to take a medication
- · When to refill or renew a prescription
- When to release a hold on their prior authorization

**My Medication Reminders** can be set up for daily, weekly, monthly, multiple times through the day – a personalized service that makes medication management simple.

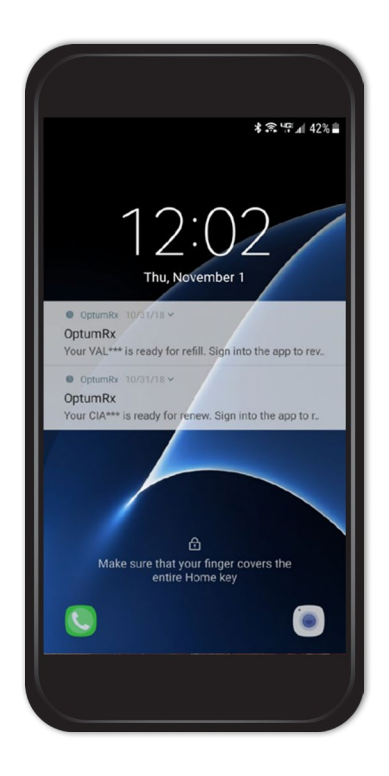

## **Information center**

From the **Information center** tab, members will find program information, forms, educational resources, videos, FDA recall updates, and more.

| Optum Rx°                                                             |                 |                      |                            |            | John 🛩   |
|-----------------------------------------------------------------------|-----------------|----------------------|----------------------------|------------|----------|
| Home My prescriptions Order status Member tools 🛩 Sp                  | cialty pharmacy | Information center 🛩 | Benefits and claims $\sim$ | My profile | Cart 🕅 🧕 |
| Programs & Forms                                                      |                 |                      |                            |            |          |
| If you're unable to view any forms, try opening them with <u>Adob</u> | Reader.         |                      |                            |            |          |
| Commercial, preferred provider organizatio                            | n (PPO) an      | d union claim fe     | orm v                      |            |          |
| Home delivery order forms                                             |                 |                      |                            |            |          |
| nonic deniery order forms                                             |                 |                      |                            |            |          |
| OptumRx home delivery mail order form - English                       | () POF          |                      |                            |            |          |
| OptumRx home delivery mail order form - Spanish                       | D PDF           |                      |                            |            |          |
|                                                                       |                 |                      |                            |            |          |
| Medicare claim forms 🐱                                                |                 |                      |                            |            |          |
| Medicaid claim forms 👻                                                |                 |                      |                            |            |          |
| Privacy and Confidentiality                                           |                 |                      |                            |            |          |
| rivacy and confidentiality V                                          |                 |                      |                            |            |          |

## Specialty pharmacy

Members with new specialty medication regimens often have questions or concerns about their medications. Members can get the support they need to feel confident and comfortable with their treatment plans.

| Optum Rx*                                                                                                    |                                                    |                                        | John 🗸                          |
|----------------------------------------------------------------------------------------------------|----------------------------------------------------|----------------------------------------|---------------------------------|
| Home My prescriptions Order status Member tools 🛩 Specialty pharmacy Information center 🛩                                                                                                    | Benefits and claims 🐱                              | My profile                             | Cart 🛪 🧕                        |
| Specialty pharmacy                                                                                                    |                                                    |                                        |                                 |
|                                                                                                    |                                                    |                                        |                                 |
| Filling your first specialty medication is easy and stress-<br>free A note care Contributor from Optim Specially Marney, will help you<br>enroll no or program when we receive your request to fill a geophy<br>medication. The contributor will also help you include<br>medication delayer and munage your medication delayers. We will used you a<br>webcome packet to eptian the program.<br>MMI tenching commerce com to learn more about our specialty pharmays. |                                                    |                                        |                                 |
| Programs & services                                                                                                    |                                                    |                                        |                                 |
| These are just some of the benefits of our Optum Specialty Pharmacy program:                                                                                                    |                                                    |                                        |                                 |
| You save time and money<br>All geoluby medications are bipped at no charge to you. We ship your medication to your doctor's offit<br>medication. Netrigerated specially medications are thipped overnight. Non-refrigerated items are shipped<br>you have 24 hours a day access to registered planmacists.                                                                                                    | e or your home, depen<br>id with ground delivery   | iding on who give<br>/.                | es you the                      |
| Our registered pharmacists are part of your treatment team. They review lab results and check for side e<br>recommend treatment changes to your doctor. They are available any time, day or night.                                                                                                    | ffects or drug interaction                         | ons. If necessary,                     | they will                       |
| You get help managing your condition, at no extra charge<br>Our clinical management program is an extra level of care for those with certain medical conditions or w<br>enroll you in the program if you have a prescription for a specially medication in the program. Once you<br>will keen in totak with you and encode extra cere and wanot.                                                                                                    | ho are taking certain r<br>are enrolled, specially | nedications. We a<br>trained nurses an | sutomatically<br>nd pharmacists |

## **Optum Rx app**

For those on-the-go lifestyles we make managing your pharmacy benefits easy with the Optum Rx mobile app.

From their mobile phone, members use the Optum Rx app to access the same tools described in this guide and manage their pharmacy benefits.

To set up the app:

- Download it to a mobile device from the Apple<sup>®</sup> App Store or Google Play<sup>™</sup>
- 2. Open the app and register the account\*
- **3.** Use information from the member ID card to register\*
- 4. Set up a profile
- 5. Members can also set up home delivery and medication reminders

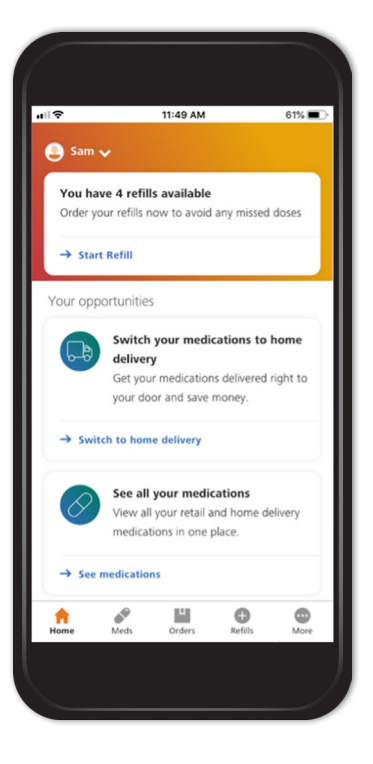

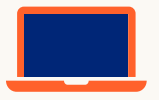

For more information, contact your Optum Rx representative or visit **optum.com/optumrx**.

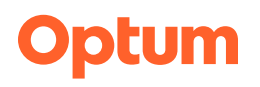

Optum Rx is a pharmacy care services company helping clients and more than 60 million members achieve better health outcomes and lower overall costs through innovative prescription drug benefits services. All Optum trademarks and logos are owned by Optum, Inc., in the U.S. and other jurisdictions. All other trademarks are the property of their respective owners. © 2022 Optum, Inc. All rights reserved. ORX2379273\_220726

<sup>\*</sup> Once an account is created, member sign-in information can be used to access the account on both the mobile app and website. Steps 2 and 3 may not be applicable if the member has already completed the registration process on their computer.